# Описание СПДС Металлоконструкции 2023

**СПДС Металлоконструкции** – специализированный продукт, который предназначен для автоматизации проектирования металлических конструкций и оформления проектно-конструкторской документации раздела КМ.

В качестве графической платформы СПДС Металлоконструкции обязательно используется надстройка к AutoCAD – СПДС GraphiCS.

## Цель программы

Ускорить подготовку графической конструкторской документации в рамках раздела КМ.

## Задачи, решаемые программой

- Возможность создания различных конструктивных элементов металлических конструкций (колонн, балок, связей, листового проката, стропильных ферм, рамных каркасов и т.п.).
- Создание планов, схем, разрезов и узлов металлических конструкций.
- Автоматическое формирование ведомости элементов и спецификаций металлопроката.
- Оформление чертежей согласно ГОСТ 21.502-2016 «Правила выполнения рабочей документации металлических конструкций».

## Ключевые преимущества

- Работа в среде AutoCAD с использованием функционала СПДС GraphiCS.
- Параметрические объекты металлоконструкций.
- Автоматическое назначение позиций, марок и их отображение на чертеже.
- Полностью автоматическая ассоциативная связь чертежей и проекта.
- Полностью автоматический расчет и формирование спецификаций.

## Функционал программы СПДС Металлоконструкции

## Панель инструментов

Все инструменты работы с программой расположены на одной вкладке ленты.

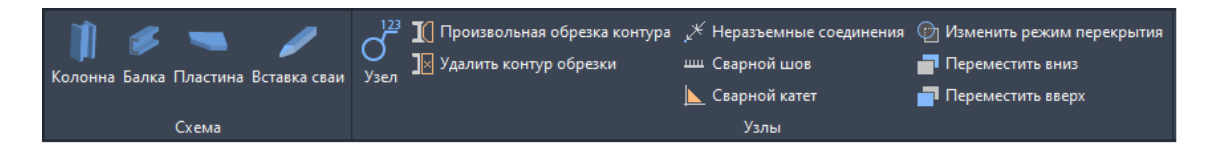

#### Рис. 1. Панель инструментов

#### Менеджер проекта

Менеджер проекта – инструмент, позволяющий организовать структуру проекта по сборочным единицам и элементному составу.

В менеджере проекта отображаются разделы проекта, сборки и состав элементов с заранее заданными параметрами: маркой, обозначением и наименованием. Менеджер проекта позволяет редактировать параметры элементов, подсвечивать выбранный элемент на чертеже, копировать, перемещать элементы между сборками и разделами проекта.

| 📱 СПДС МЕТАЛЛОКОНСТРУКЦИИ         |                    |        |          |   |        |
|-----------------------------------|--------------------|--------|----------|---|--------|
| Строительные конструкции          |                    |        |          | ~ |        |
| * 🔁   🗙 🛰 🖻 🚔   💕 🏢               |                    |        |          |   |        |
| Наименование                      | Обозначение        | Кол-во | Материал |   | бъек   |
|                                   |                    |        |          | 1 | 0      |
| Пії Проект раздела км             |                    |        |          |   |        |
| 🗸 🔄 Сборка                        | 00.00              |        |          |   | екта   |
| 🗸 🛧 Лестница                      | 00.00              | 1      |          |   | odu da |
| ЛМ-1 Стремянка CГ-40              | Серия 1.450.3-7.94 |        |          |   | недже  |
| ЛМ-2 Ограждение ОСГ-18            | Серия 1.450.3-7.94 |        |          |   | Me     |
| 🗸 📑 Площадка П-1                  | 00.00              | 1      |          |   |        |
| > 💼 Виды                          |                    |        |          |   | выбор  |
| 🗖 Б1 100х100х5, L=1580            | FOCT 30245-2012    |        | C245     |   |        |
| □ 52 80x80x5, L=1600              | FOCT 30245-2012    |        | C245     |   |        |
| CT1 120x120x5, L=3275             | FOCT 30245-2012    |        | C245     |   | Mbi    |
| <b>■</b> Пл1 - <b>12</b> х250х250 | FOCT 19903-2015    |        | C245     |   | Альбо  |
| 🖿 Пл2 Лист ромб 4x1790x890        | FOCT 8568-77       |        | C245     |   |        |
| 1 Анкер HSL-3-G M12/25            | HILTI              | 16     |          |   | 80     |
| > 🤄 Ограждение OГ-1               | 00.00              |        |          | J | емент  |
| Спецификация                      |                    |        |          |   | 3a 3/  |
| Наименование Площадка П-1         |                    |        |          |   | Ба     |
| Обозначение 00.00                 |                    |        |          |   |        |
| Тип сборки Нет                    |                    |        |          |   |        |
| Масса, кг 469.2959                |                    |        |          |   | U      |
| Количество 1                      |                    |        |          |   | 5      |
| Включать в специф                 |                    |        |          |   |        |
|                                   |                    |        |          |   |        |
| показывать номер п                |                    |        |          |   |        |

Рис. 2. Менеджер проекта

## Команды создания балок и колонн

- Выбор профилей металлопроката и материала стали по ГОСТ.
- Возможность выбора проекционного вида (сверху, снизу, спереди и т.д.).
- Возможность выбора представления профиля (условное, упрощенное или полное).
- Задание геометрии и точки вставки профиля.
- Возможность выбора варианта маркировки элемента (позиция или типоразмер).
- Возможность создания своего типа и своей маркировки элемента.
- Возможность циклической вставки или вставки нескольких объектов определенной марки.
- Редактирование длины, изменение геометрического расположения элемента с помощью специальных «ручек».
- Автоматическое формирование обозначения и расчет массы профиля.
- Ассоциативная связь параметров для профилей, имеющих одинаковую марку.

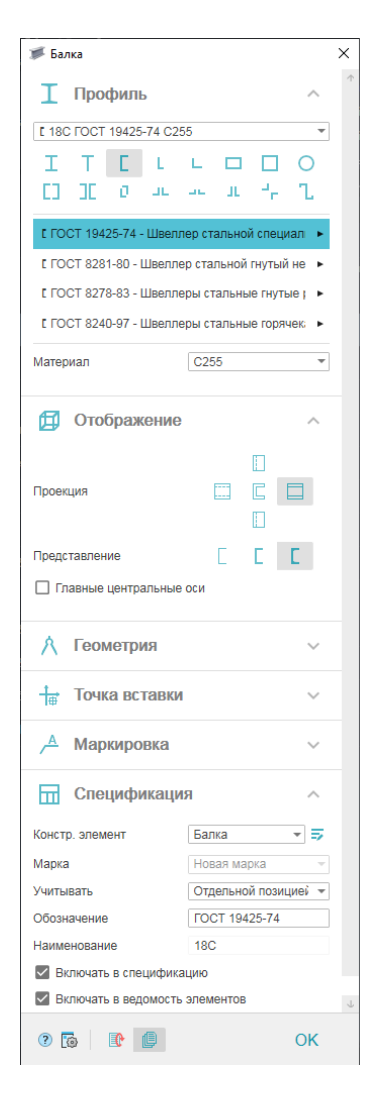

Рис. 3. Окно диалога Балка

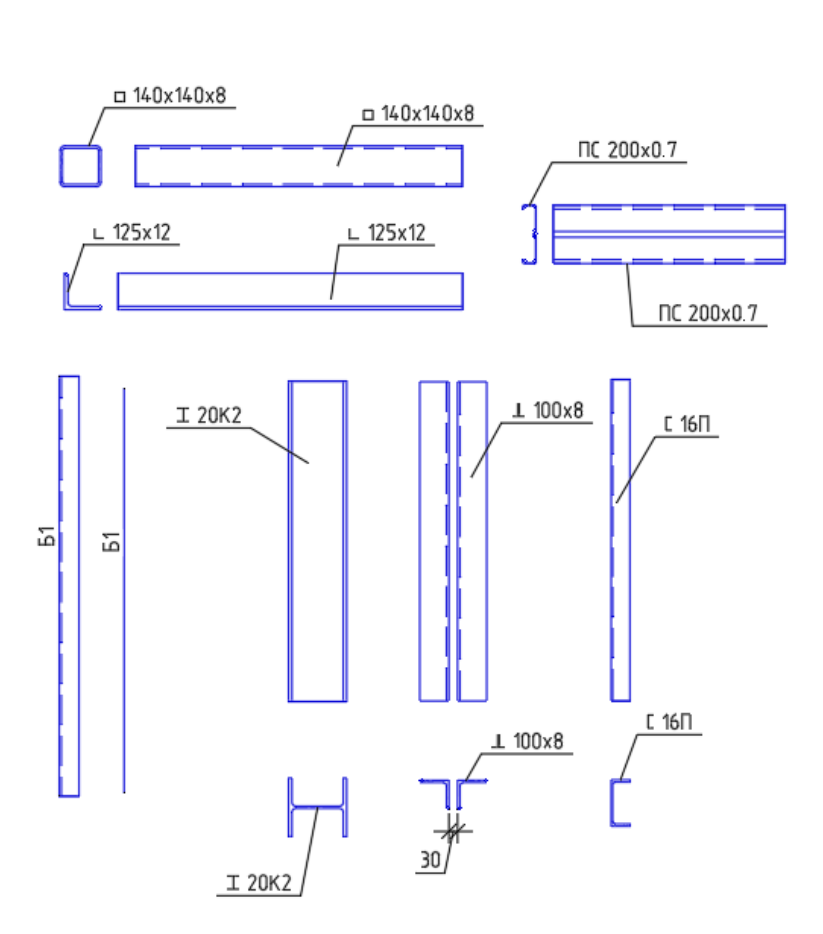

Рис. 4. Отображение профилей

| Общие                           |                         |
|---------------------------------|-------------------------|
| Цвет                            | ПоСлою                  |
| Слой                            | КМ_ПРОФИЛИ              |
| Тип линий                       | ——— ПоСлою              |
| Масштаб типа линий              |                         |
| Стиль печати                    |                         |
| Вес линий                       | ПоСлою                  |
| Прозрачность                    | ПоСлою                  |
| Гиперссылка                     |                         |
| 3D-визуализация                 | -                       |
| Материал                        | ПоСлою                  |
| СПЛС Металлоконструкции         | <b>-</b>                |
| Имя                             | К1: 🛛 20К2 ГОСТ Р 57837 |
| Масштаб                         | 1:20                    |
| Порядок следования              | 7100                    |
| Перекрывать примитивы           | Нет                     |
| Отображать контуры подрезки     | Нет                     |
| Реквизиты                       | -                       |
| Тип составного сечения          | Двутавр                 |
| Стандарт                        | FOCT P 57837-2017       |
| Типоразмер                      | 20K2                    |
| Материал                        | C245                    |
| Стандарт материала              | FOCT 27772-2015         |
| еометрия                        | -                       |
| Лаина                           | 1100.7923               |
| Отметка базы                    | 0                       |
| Отметка оголовка                | 1100.7923               |
| Ассоциативная привязка в начале |                         |
| Ассоциативная привязка в конце  |                         |
| Ассоциативная привязка по оси   |                         |
| Вил                             | -                       |
| Проекция                        | Спереди                 |
| Представление                   | Полное                  |
| Смещение оси                    | Центр                   |
| Линии невидимого контура        | Да                      |
| Главные центральные оси         | Нет                     |
| Пецификация                     | -                       |
| Мариа                           | K1                      |
| Ланна в спецификации(с объекта) |                         |
| Масса                           |                         |
| Включать в спецификацию         | Ла                      |
| Включать в ведомость эдементов  | Ла                      |
| Учитывать                       | Отдельной позицией      |
| Учитывать длину подрезки        | Нет                     |
| Маркировка                      |                         |
| Обозначение                     |                         |
| оозначение                      | -                       |

Рис. 5. Инспектор свойств профиля

#### Команда создания пластин

- Выбор листового проката и материала стали по ГОСТ.
- Задание пластине проекционного вида (сверху, снизу, спереди и т.д.).
- Задание геометрии и точки вставки пластины.
- Возможность выбора варианта маркировки пластины (типоразмер или толщина).
- Редактирование геометрии пластин с помощью специальных «ручек».
- Автоматическое формирование обозначения и расчет массы.
- Ассоциативная связь параметров для пластин, имеющих одинаковую марку.

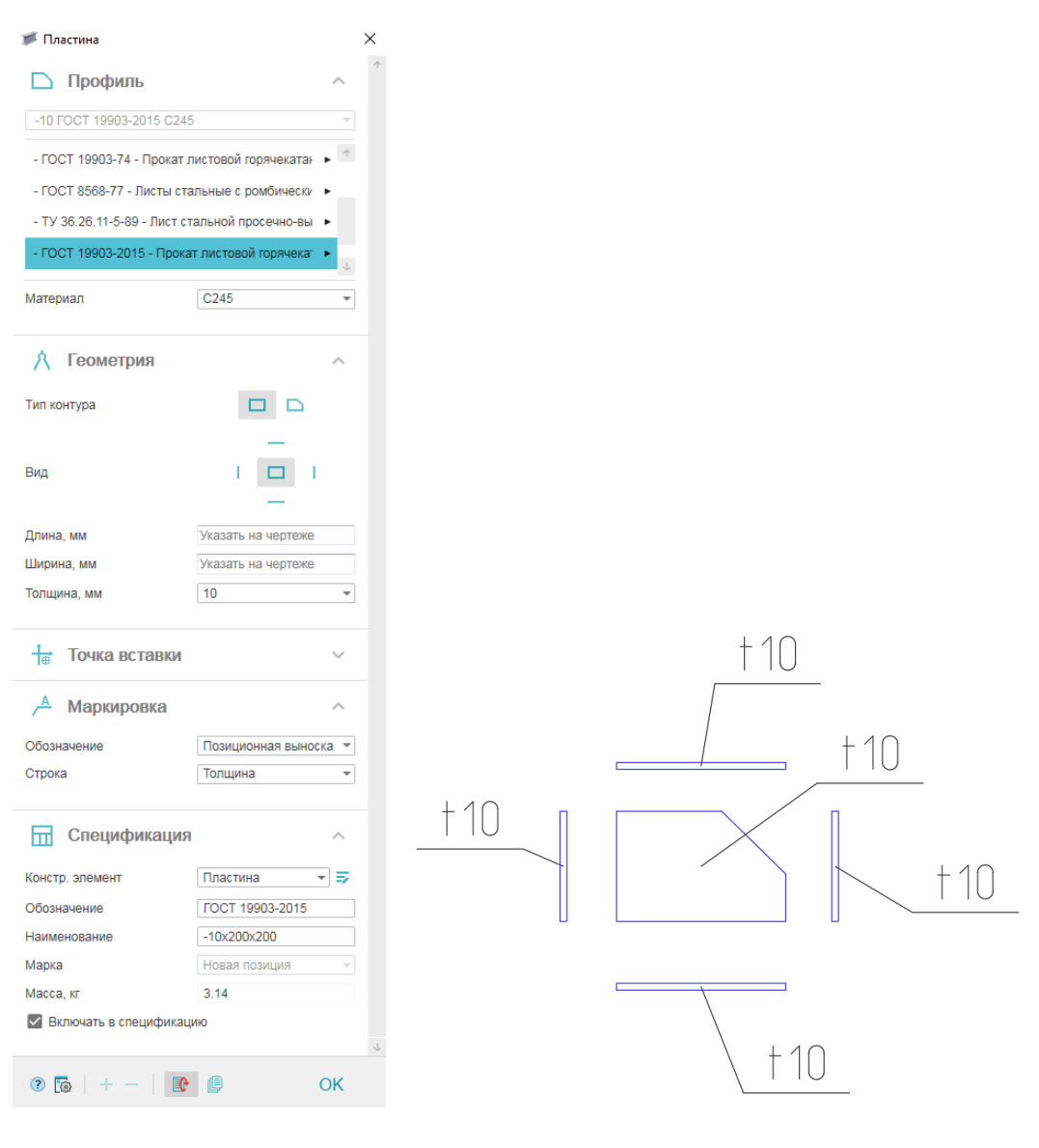

Рис. 6. Окно диалога Пластина

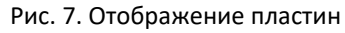

| ощие                        |                                                                                                    |
|-----------------------------|----------------------------------------------------------------------------------------------------|
| Цвет                        |                                                                                                    |
| Слои                        |                                                                                                    |
|                             | 20                                                                                                    |
| Масштао типа линии          |                                                                                                    |
| Стиль печати                | ПоСкою                                                                                                    |
| Прозраниость                |                                                                                                    |
| Гирозрачноств               | 100,000                                                                                                    |
| типерссылка                 |                                                                                                    |
| D-визуализация              | •                                                                                                    |
| Материал                    | Послою                                                                                                    |
| ПДС Металлоконструкции      |                                                                                                    |
| Имя                         |                                                                                                    |
| Масштаб                     | 1:20                                                                                                    |
| Порядок следования          | 7100                                                                                                    |
| Перекрывать примитивы       | Нет                                                                                                    |
| Отображать контуры подрезки | Нет                                                                                                    |
| квизиты                     | •                                                                                                    |
| Стандарт                    | FOCT 19903-2015                                                                                                    |
| Типоразмер                  |                                                                                                    |
| Материал                    | C245                                                                                                    |
| Стандарт материала          | FOCT 27772-2015                                                                                                    |
| ометрия                     | -                                                                                                    |
| Длина, мм                   |                                                                                                    |
| Ширина, мм                  |                                                                                                    |
| Толщина, мм                 |                                                                                                    |
| Площадь, м2                 |                                                                                                    |
| 1 <u>A</u>                  | -                                                                                                    |
| Вид                         | Спереди                                                                                                    |
| Тип контура                 | Произвольный                                                                                                    |
| пецификация                 | -                                                                                                    |
| Марка                       | Π_1                                                                                                    |
| Масса, кг                   |                                                                                                    |
| Включать в спецификацию     | Да                                                                                                    |
| аркировка                   |                                                                                                    |
| Обозначение                 | Позиционная выноска                                                                                                    |
| o o o o o na henne          | and a second second s |

Рис. 8. Инспектор свойств пластины

## Подрезка профилей

Команда *Произвольная обрезка контура* выполняет подрезку профиля до нужной длины и под необходимым углом. Ранее выполненные подрезки можно восстановить, используя команду Удалить контур обрезки.

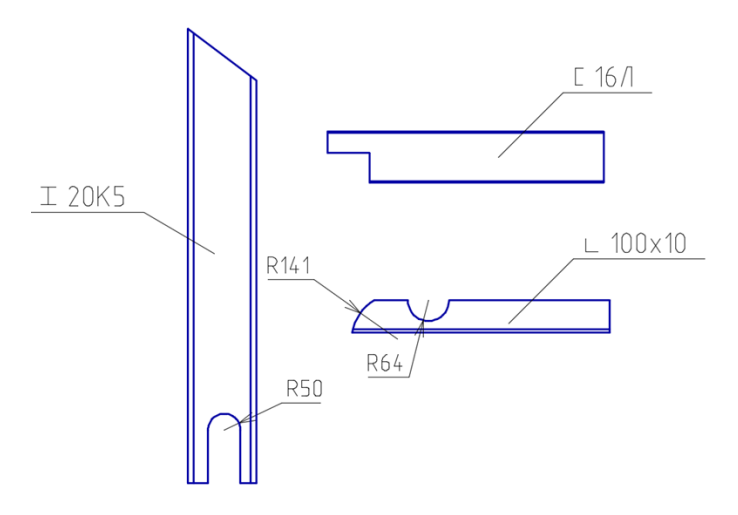

Рис. 9. Подрезка профилей с помощью команды Произвольная обрезка контура

Возможна подрезка профиля с помощью специальных «ручек».

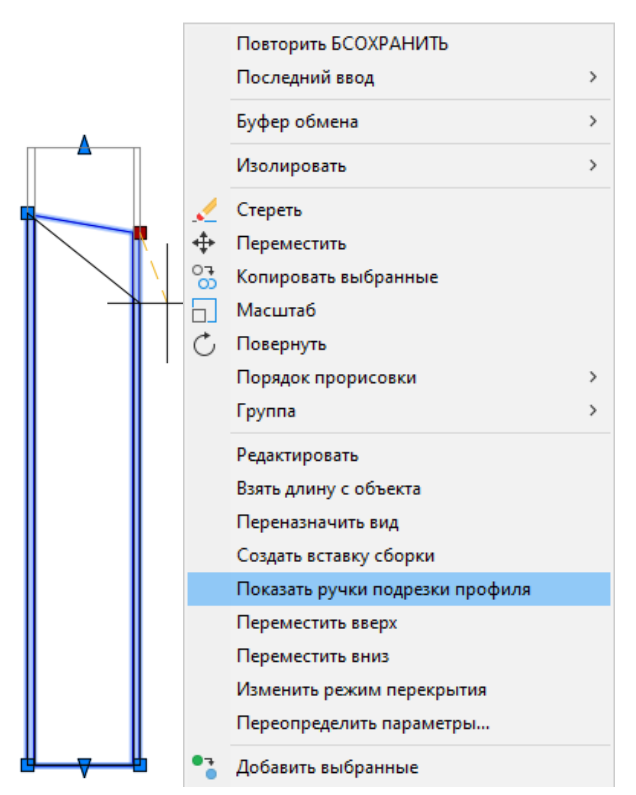

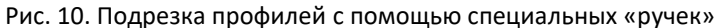

#### Режим перекрытия элементов

Команда *Режим перекрытия элементов* позволяет пользователю по его усмотрению менять линии контура объекта в местах перекрытия на обычное или штриховое отображение.

При изменении положения конструктивных элементов на чертеже режим перекрытия автоматически меняется в соответствии с новым расположением элементов.

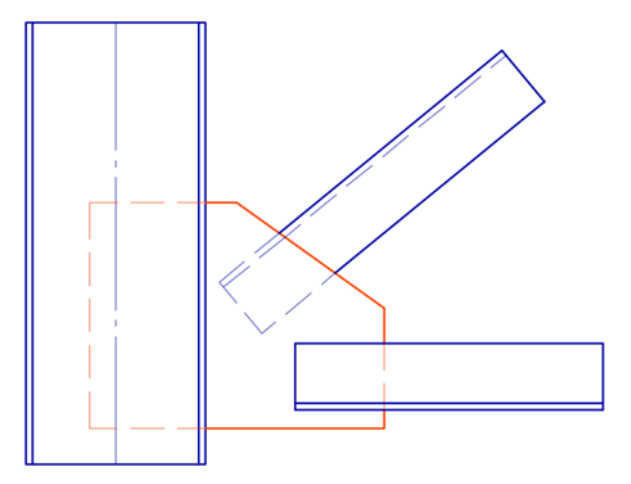

Рис. 11. Перекрытие элементов

#### Режим перемещения элементов

Данная команда позволяет пользователю менять расположение элементов относительно друг друга. При изменении положения конструктивных элементов на чертеже режим перемещения автоматически меняется в соответствии с новым расположением элементов.

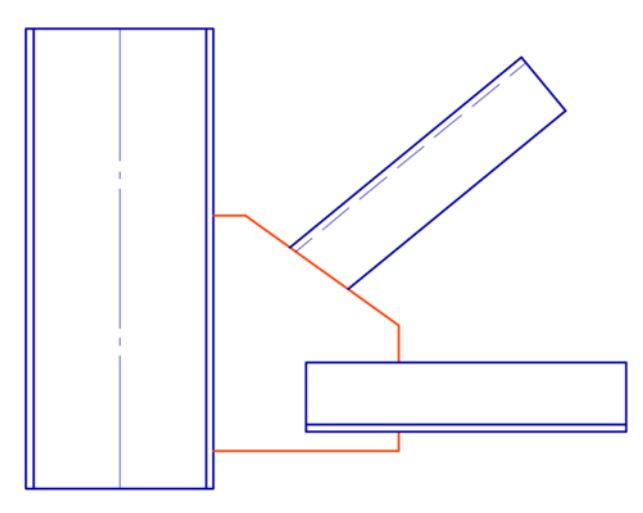

Рис. 12. Перемещение элементов

Узлы

- Автоматическая маркировка и нумерация узлов на чертеже.
- Автоматическая подрезка профилей, входящих в узел.
- Автоматическая установка линий обрыва в узлах.

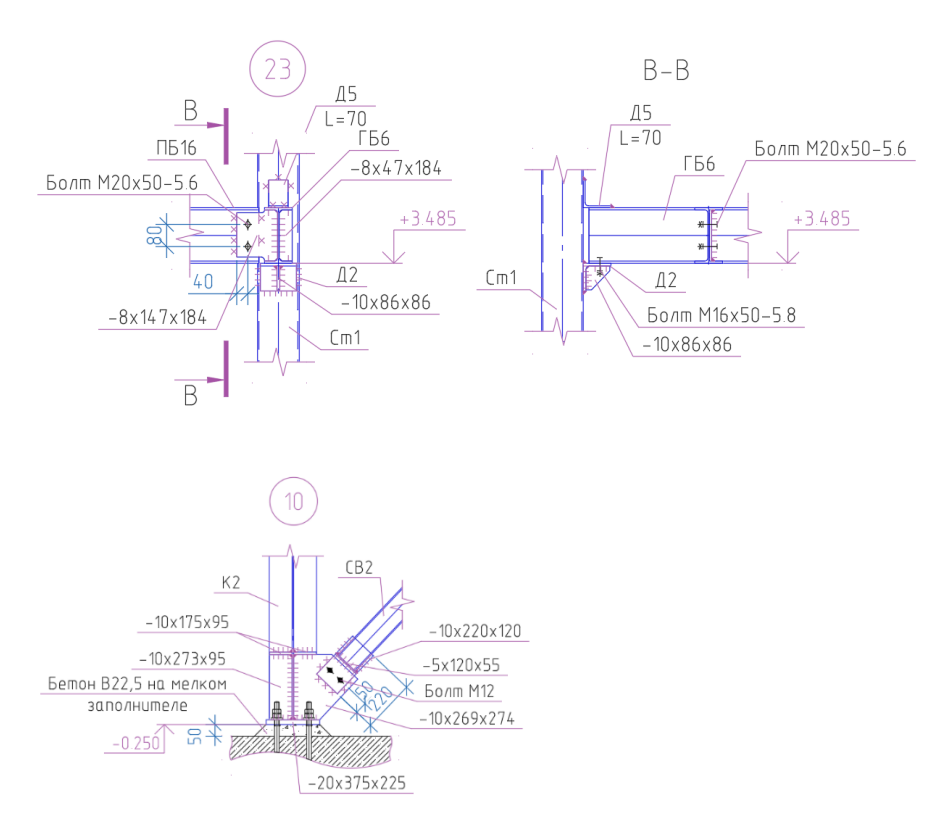

Рис. 13. Узлы конструкций

## Команда Вставка сборки

Вставка сборки — это команда, которая позволяет преобразовывать набор объектов в динамический блок. Этот блок имеет ассоциативную связь параметров с исходными объектами. При редактировании исходного объекта меняются параметры и самого блока. Вставка сборки создается из вида. Вид при вставке подсвечивается зеленой рамкой.

Примечание. Вид, в который можно вставить вставку сборки, должен принадлежать другой сборке.

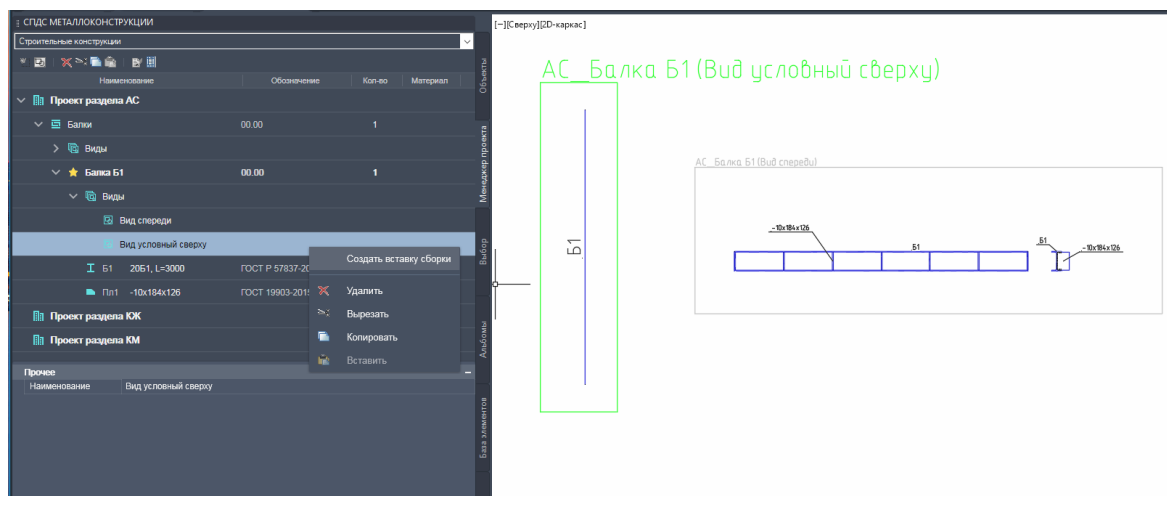

Рис. 14. Создание вставки сборки из вида

| 📱 СПДС МЕТАЛЛОКОНСТ      | укции        |                   |        |          |
|--------------------------|--------------|-------------------|--------|----------|
| Строительные конструкции | 1            |                   |        | ~        |
| 🗶 🔁   🗙 🛰 🖻 🚔            | E 📰          |                   |        | Ē        |
| Наим                     | енование     | Обозначение       | Кол-во | Материал |
| 🗸 🔝 Проект раздела       | AC           |                   |        | 0        |
| 🗸 🔄 Балки                |              | 00.00             |        | Ē        |
| > ᆑ Виды                 |              |                   |        | проек    |
| 📻 Балка Б1               | I            | 00.00             | 3      | еджер    |
| 🗸 🚖 Балка Бʻ             | 1            | 00.00             | 1      | MeH      |
| > 🔞 Видь                 | J            |                   |        |          |
| I 61                     | 20Б1, L=3000 | FOCT P 57837-2017 |        | C245 dg  |
| 🖿 Пл1                    | -10x184x126  | FOCT 19903-2015   | 7      | C245     |
| 🔢 Проект раздела         | а КЖ         |                   |        |          |
| 🔝 Проект раздела         | a KM         |                   |        | _        |
|                          |              |                   |        | бомь     |
|                          |              |                   |        | And      |
| Спецификация             |              |                   |        | -        |
| Наименование             | Балка Б1     |                   |        |          |
| Обозначение              | 00.00        |                   |        | 108      |
| Тип сборки               | Нет          |                   |        | MeH.     |
| Масса ед, кг             | 76.6244      |                   |        | эле      |
| Количество               |              |                   |        | 5 a 3 a  |
| Общая масса, кг          | 229.8733     |                   |        |          |
| Показывать префик        | $\checkmark$ |                   |        |          |
| Марка                    |              |                   |        |          |

Рис. 15. Вставка сборки в менеджере проекта

## Команда Показать эл-ты в спецификации

При запуске команды *Показать эл-ты в спецификации* подсвечиваются все вставки элемента на чертеже. Если вставка входит в спецификацию, цвет подсветки – зеленый, если нет – красный. С помощью селекции можно поменять состояние свойства *Включать в спецификацию*.

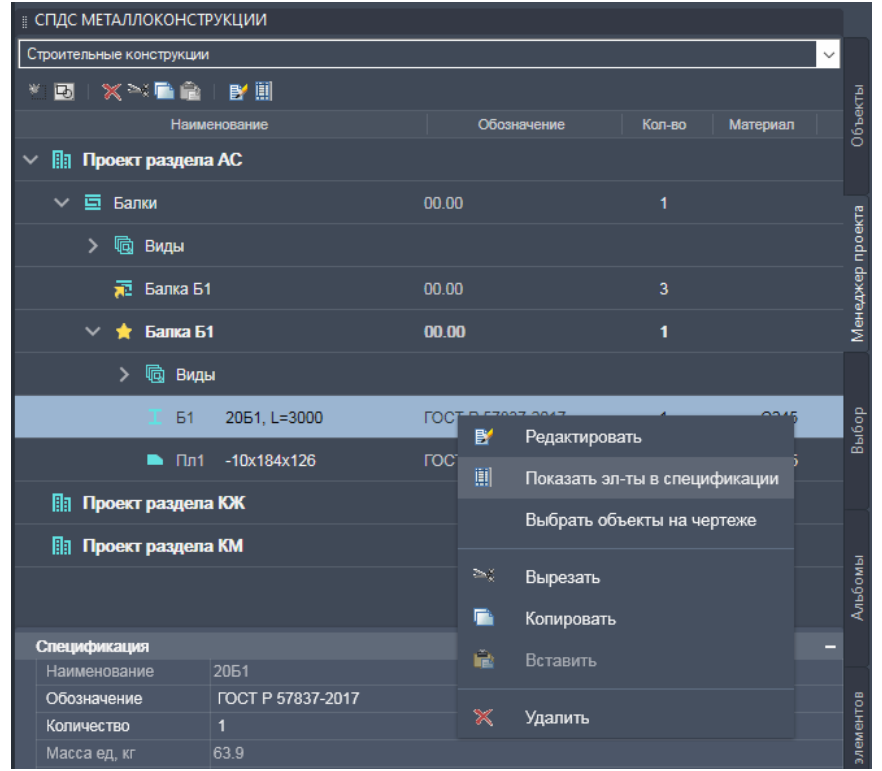

Рис. 16. Вызов команды Показать эл-ты в спецификации в менеджере проекта

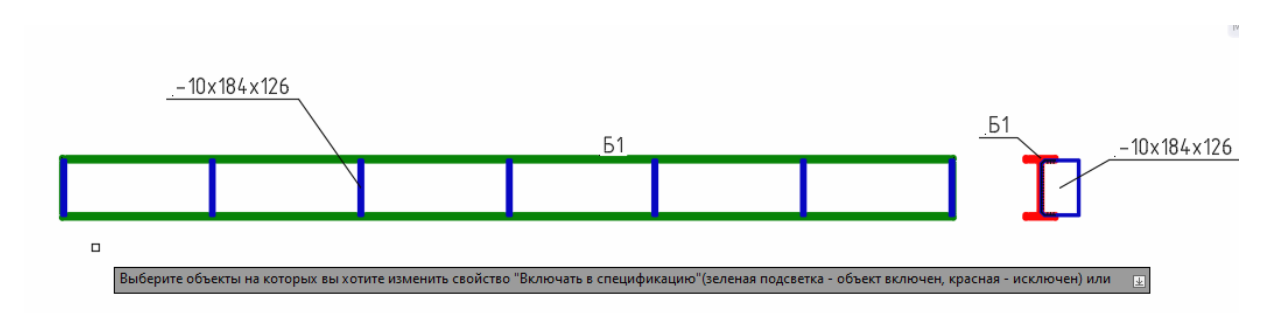

Рис. 17. Подсветка элементов, включаемых/не включаемых в спецификацию

## Команда Выбрать объекты на чертеже

| 🗸 🔝 Проект раздела | a AC         |        |                      |            |      | 0      |
|--------------------|--------------|--------|----------------------|------------|------|--------|
| 🗸 🔄 Балки          |              | 00.00  |                      | 1          |      | Ta     |
| > 📵 Виды           |              |        |                      |            |      | проек  |
| 🔁 Балка Б1         | 1            | 00.00  |                      | 3          |      | atxep. |
| 🗸 🔶 Балка Б        | 1            | 00.00  |                      | 1          |      | Мене   |
| > 🗔 Виді           | ы            |        |                      |            |      |        |
| І Б1               | 20Б1, L=3000 | FOCT P | 57837-2017           | 1          | C245 | бор    |
| 🖿 Пл1              | -10x184x126  | , BY   | Редактировать        |            | C245 | Bbl    |
| Проект раздела     | а КЖ         |        | Показать эл-ты в спе | ецификации |      |        |
| Проект раздела     | a KM         |        | Выбрать объекты на   | чертеже    |      |        |
|                    |              | ≥      | Вырезать             |            |      | рбомь  |
|                    |              |        | Копировать           |            |      | ş      |
| Спецификация       | 2051         | ÷      | BetapMTL             |            | -    |        |
| Обозначение        | ZUB1         |        | DCTADATE             |            |      |        |
| Количество         | 1            | ×      | Улапить              |            |      | енто   |
| Масса ед, кг       | 63.9         |        | - Hanning            |            |      | мөм    |

Команда позволяет выбрать все объекты данной марки на чертеже.

Рис. 18. Вызов команды Выбрать объекты на чертеже в менеджере проекта

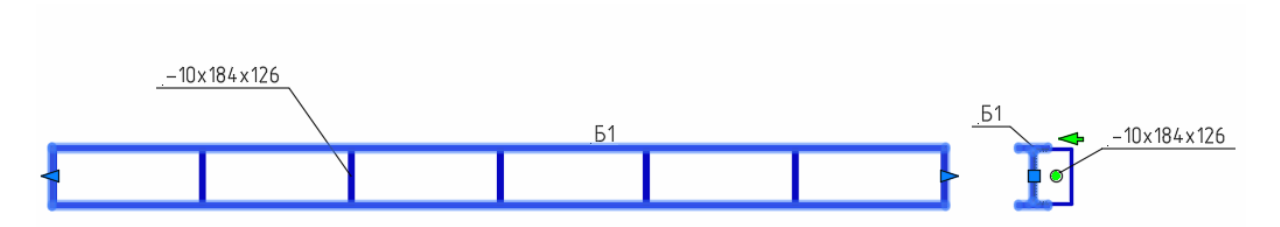

Рис. 19. Объекты, выбранные с помощью команды Выбрать объекты на чертеже

## Команда Переназначить вид

Команда позволяет переносить выбранный объект между видами.

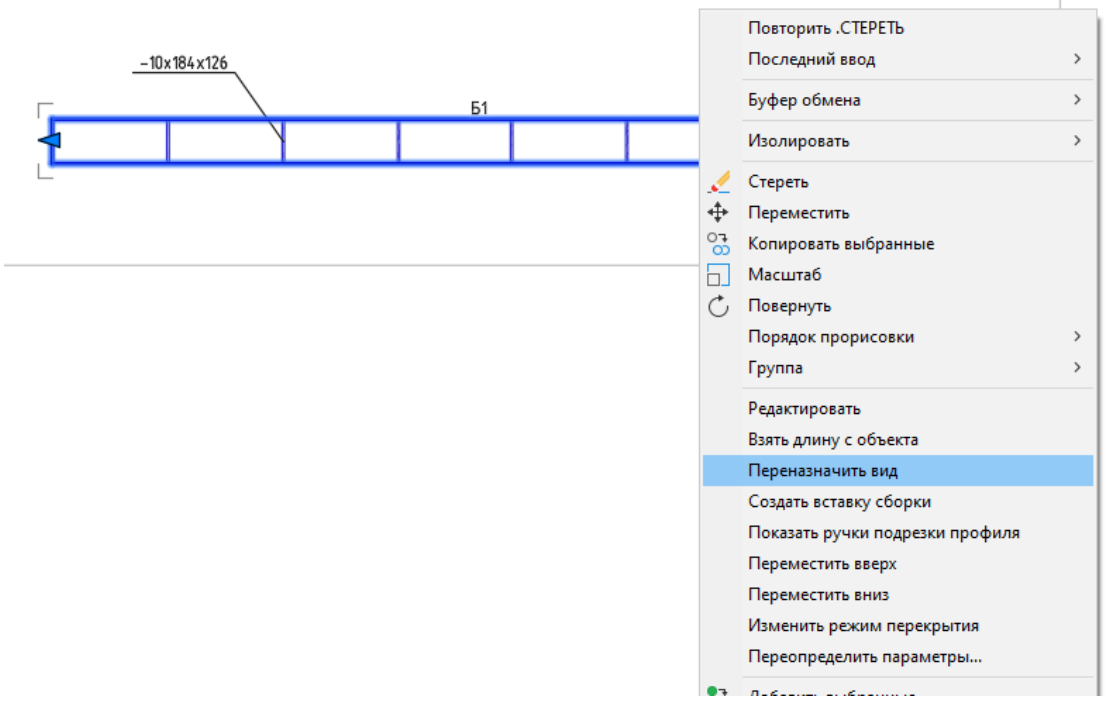

Рис. 20. Вызов команды Переназначить вид в контекстном меню выбранного объекта

#### База элементов

В программе имеется обширная база металлических элементов, которые можно добавлять в чертеж, редактировать их геометрию, изменять виды проекции, подрезать, использовать в спецификациях, отчетах и таблицах.

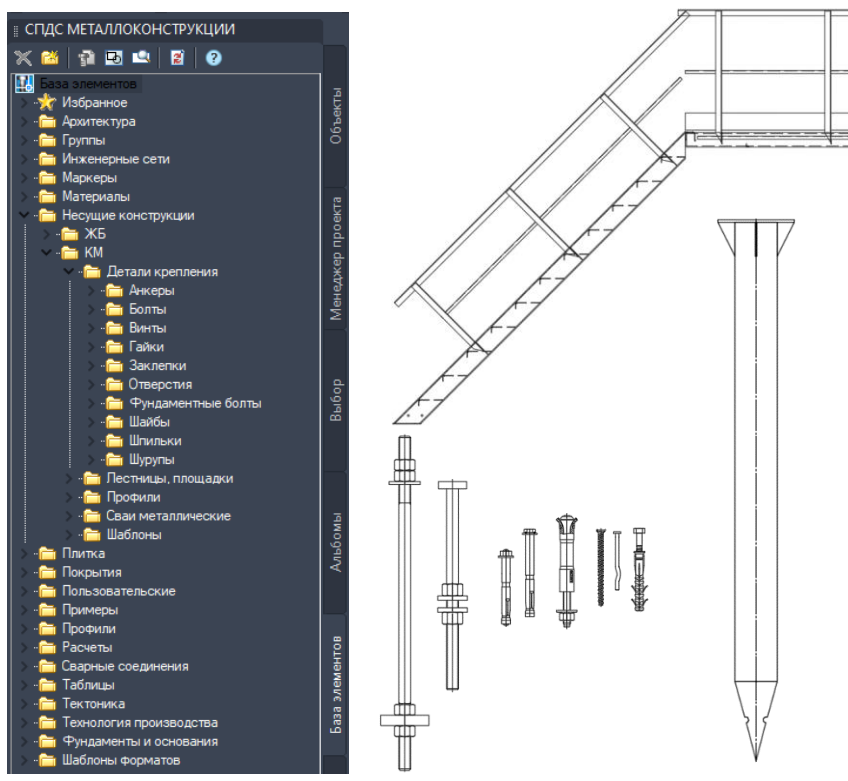

Рис. 21. База элементов

## Спецификации

Для любой сборочной единицы могут быть автоматически сформированы:

- ведомость элементов;
- спецификация металлопроката;
- спецификация элементов.

| Ведомость элементов |       |       |           |       |                           |            |                         |         |  |
|---------------------|-------|-------|-----------|-------|---------------------------|------------|-------------------------|---------|--|
| Марка<br>эл-та      | C     | ечени | e         | пр    | Усилие<br>для<br>икреплен | UЯ         | Наиме-<br>нование       | Doumou  |  |
|                     | ЗСКИЗ | П03.  | τοςπαδ    | А, кН | Ν, κΗ                     | M,<br>ĸH∙m | ило<br>марка<br>металла | промеч. |  |
| Б1                  |       |       | 160x160x5 |       |                           |            | C245                    |         |  |
| Б2                  |       |       | 160x160x5 |       |                           |            | C245                    |         |  |

Рис. 22. Ведомость элементов

| Спецификация металлопроката                                      |                                                                              |            |            |                              |                               |                   |  |  |
|------------------------------------------------------------------|------------------------------------------------------------------------------|------------|------------|------------------------------|-------------------------------|-------------------|--|--|
|                                                                  |                                                                              |            |            | Масса ме<br>злеме<br>констри | MOAAO NO<br>KHMOM<br>IKUUU, M |                   |  |  |
| Наименование<br>профиля,<br>ГОСТ, ТУ                             | Наименование Номер или<br>или марка размеры<br>метала<br>ГОСТ, ТУ профиля, м |            | №<br>n. n. | Колонны                      | Фермы                         | Общая масса,<br>m |  |  |
| 1                                                                | 2                                                                            | 3          | 4          | 5                            | 6                             | 7                 |  |  |
| Дбутабры стальные<br>горячекатаные с                             | C245<br>FOCT 27772-2015                                                      | I30K1      | 1          | 5,4                          |                               | 5,4               |  |  |
| гранями полок ГОСТ<br>Р 57837-2017                               | Итого                                                                        |            | 2          | 5,4                          |                               | 5,4               |  |  |
| Всего профиля:                                                   |                                                                              |            | 3          | 5,4                          |                               | 5,4               |  |  |
| Профили стальные гнутые<br>замкнутые сбарные<br>кбадратные и     | C255<br>FOCT 27772-2015                                                      | □120x120x5 | 4          |                              | 3,4                           | 3,4               |  |  |
| прямоугольные для<br>строительных конструкций<br>ГОСТ 30245-2012 | Итого:                                                                       |            | 5          |                              | 3,4                           | 3,4               |  |  |
| Всего профиля:                                                   |                                                                              |            | 6          |                              | 3,4                           | 3,4               |  |  |
|                                                                  | C245                                                                         | †10        | 7          |                              | 0,7                           | 0,7               |  |  |
| горячекатанный<br>горячекатанный                                 | FOCT 27772-2015                                                              | †20        | 8          | 0,2                          |                               | 0,2               |  |  |
| 1001 17705-2015                                                  | Итого:                                                                       |            | 9          | 0,2                          | 0,7                           | 0,9               |  |  |
| Всего профиля:                                                   |                                                                              |            | 10         | 0,2                          | 0,7                           | 0,9               |  |  |
| Всего масса металла:                                             |                                                                              |            | 11         | 5,6                          | 4,1                           | 9,7               |  |  |
| В том числе по маркам<br>или наименованиям:                      |                                                                              |            | 12         |                              |                               |                   |  |  |
| C245                                                             |                                                                              |            | 13         | 5,6                          | 0,7                           | 6,3               |  |  |
| C255                                                             |                                                                              |            | 14         |                              | 3,4                           | 3,4               |  |  |

Рис. 23. Спецификация металлопроката

| Поз. | Обозначение | Наименование                                                        | Кол. | Масса<br>ед, кг | Примечание |
|------|-------------|---------------------------------------------------------------------|------|-----------------|------------|
|      |             | <u>Связь СВ-1</u>                                                   | 4    | 378,6           |            |
| Б1   |             | Труба <u>160x160x5 ГОСТ 30245-2012</u><br>С245 ГОСТ 27772-2015      | 1    | 124             | L=5200мм   |
| Б2   |             | Труба <u>160x160x5 ГОСТ 30245-2012</u><br>С245 ГОСТ 27772-2015      | 2    | 75,7            | L=3175мм   |
| Пл1  |             | Лист <u>Б-ПН-10x350x200 ГОСТ 19903-2015</u><br>C245 ГОСТ 27772-2015 | 6    | 5,5             |            |
| Пл2  |             | Лист <u>Б-ПН-6x200x85 ГОСТ 19903-2015</u><br>C245 ГОСТ 27772-2015   | 12   | 0,9             |            |
| ПлЗ  |             | Лист <u>Б-пн-10x790x500 гост 19903-2015</u><br>C245 гост 27772-2015 | 1    | 31,1            |            |
| Пл4  |             | Лист <u>Б-ПН-10х315х440 ГОСТ 19903-2015</u><br>С245 ГОСТ 27772-2015 | 2    | 11              |            |
| Пл5  |             | Лист <u>Б-пн-10x200x250 гост 19903–2015</u><br>C245 гост 27772–2015 | 2    | 4               |            |

Спецификация элементов

Рис. 24. Спецификация элементов

|       | 05                         | l la mana à anna                                              |              | K    | D/N.  |            | Macca  | Приме-         |
|-------|----------------------------|---------------------------------------------------------------|--------------|------|-------|------------|--------|----------------|
| 1103. | Орозначение                | Наименорание                                                  | 111<br>(5um) | П2   | (7um) | 0Ce-<br>20 | ед. кг | чание          |
| П-1   | Серия 1.041.1—5 былуск 1.1 | Плита 1ПК 24.10-8НО-АШ                                        | 1            |      |       | 5          | 750    |                |
| АИ-1  | 000.000.KЖ                 | Арматурное изделие                                            | 1            |      |       | 5          | 2.5    |                |
| АИ-1  | 000.000.КЖ                 | Арматурное изделие                                            |              | 6    |       | 6          | 49     |                |
| C-1   | Индив. изготовления        | 10A400-100<br>10A400-100 65x65                                | 4            |      |       | 20         | 5.61   |                |
| C-1   | FOCT 23279-2012            | 1C12A400-100<br>12A400-300 65x185                             |              | 2    |       | 2          | 15.54  |                |
| 3Д-1  | Серия 1.400—15 Выпуск 1    | Закладное изделие MH201–1                                     | 1            |      |       | 5          | 4.13   |                |
| 3Д-1  | Серия 1.400–15 Выпуск 1    | Закладное изделие MH201–1                                     |              | 1    |       | 1          | -      |                |
| K1    |                            | Двутавр <u>20к1 Гост P 57837-2017</u><br>2245 Гост 27772-2015 | 2            | 1    |       | 11         | 124.2  | L=3000mm       |
| C1    |                            | Τρyδα <u>80x80x4 ΓΟCT 30245-2003</u><br>(245 ΓΟCT 27772-2015  |              | 1.74 |       | 1.74       | 9.24   | L, noz.м       |
| C1    |                            | Швеллер <u>16П ГОСТ 8240-97</u><br>с245 ГОСТ 27772-2015       |              |      | 3     | 9          | 29.13  | L=2051mm       |
| Пл1   |                            | /lucm                                                         | 1            | 2    |       | 7          | 7.85   |                |
| Пл1   |                            | /lucm                                                         |              |      | 1     | 3          | 31.35  |                |
| 1     | FOCT 34028-2016            | ¢6А240, (L, пог.м)                                            | 1.96         | 1.96 |       | 11.76      | 0.22   |                |
| 1     | FOCT 34028-2016            | Ø16A400, L=2848                                               |              | 3    |       | 3          | 4.49   |                |
| СБ-1  | FOCT 34028-2016            | Cκοδα, Ø10A240, L=770                                         |              | 4    |       | 4          | 0.48   |                |
| XM-1  | FOCT 34028-2016            | Хомут, Ø6А240, L=764                                          | 2            |      |       | 10         | 0.17   |                |
|       | FOCT 26633-2015            | Бетон кл. B15, F100, W6                                       | 1            |      |       | 5          | -      | м <sup>3</sup> |
|       |                            |                                                               |              |      |       |            |        |                |

## Групповая спецификация

Рис. 25. Групповая спецификация